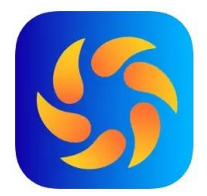

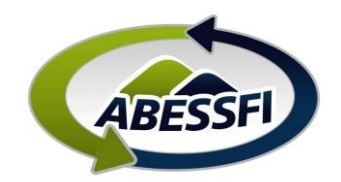

anter

10:46 🖻 🞯 Olá, JOAO!

## Acesso a Carteirinha Virtual do associado e dependentes:

Neste manual você verá como acessar a sua carteirinha e dos seus dependentes.

- a) Clique no ícone "carteirinha" na parte inferior da página inicial do aplicativo:
- Olá, associado! Este app é um canal de 唱 Reserv (idade Docs 17:16 😡 📲 🖘 🞬 💷 .il 53% 🛢 Carteirinhas ASSOCIADO EXEMPLO DA SILVA Titular Efetivos ABESSEI 83 Carteirin 111 <
- b) Neste local está a sua carteirinha e as dos seus dependentes:

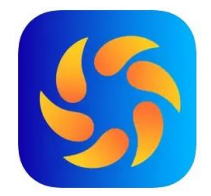

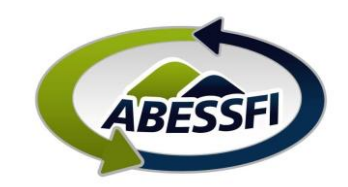

Matrícula: 1677851

ASSOCIADO EXEMPLO DA SILVA

Titular

Efetivos

ABESSE

 c) Para acessar a associação e pontos de acesso interno (como a piscina por exemplo), você deve clicar no ícone do QrCode:

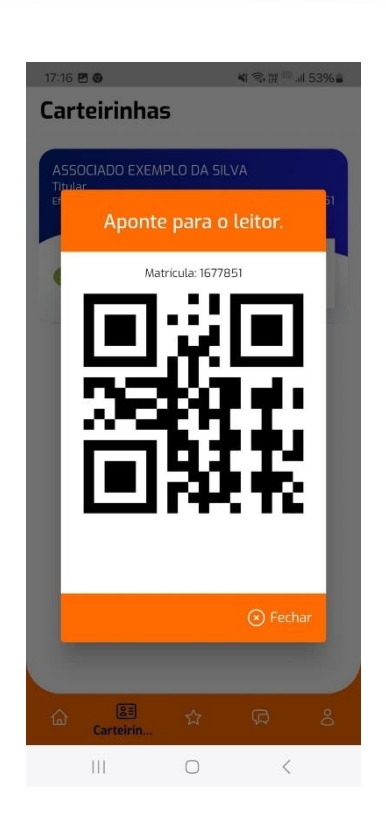

 d) Este é o QrCode que deverá ser apresentado na portaria ou pontos de acesso para sua entrada ser liberada. Cada carteirinha tem o seu QrCode.

Importante:

No login do associado estão presentes as carteirinhas do titular e dos seus dependentes. Para criação de um Login de acesso para os dependentes, você deve enviar um e-mail para <u>abessfi@sistemafiep.org.br</u> com o assunto "LOGIN DEPENDENTE", solicitando o acesso para seus dependentes:

No e-mail você precisa informar o nome do dependente e o e-mail de acesso para cada um. No Login do Cônjuge dependente, irão aparecer as carteirinhas dele e dos filhos. Portanto não é necessário um login para cada dependente.

Em caso de dúvidas entre em contato através do e-mail joao.schuck@sistemafiep.org.br ou WhatsApp: (41) 99703-3344.